## Cyber Vision Centerでのエラーのトラブルシュ ーティングとファイルシステムチェックの実行

## 内容

<u>はじめに</u> ファイルシステムのチェックを実行する手順

## はじめに

このドキュメントでは、Cyber Vision Center(CVP)サーバでファイルシステムチェックを実行する ために必要な手順について説明します。これは4.xソフトウェアトレインに適用されます。

ファイルシステムのチェックを実行する手順

1. 次のテキストが表示されたら、Tabキーを押して、Centerサーバをリブートし、レスキュー モードで起動します。

SYSLINUX 6.04 EDD 20190226 Copyright (C) 1994-2015 H. Peter Anvin et al Welcome to SBS

2.次のブートメニューが表示されます。

SBS-factorv

3.コマンド「SBS-factory」を上記のように入力します

4.ユーザー名とパスワードを入力します。 ユーザ名:root パスワード:sentryo69!

5.ファイル・システムをアンマウントします。

6. fsckコマンドを実行します

fsck.ext4 -v -f -y /dev/disk/by-label/SBS-Data

最終的な出力は、導入環境のファイル・システムに応じて次のようになります

```
Pass 2: Checking directory structure
Pass 3: Checking directory connectivity
Pass 4: Checking reference counts
Pass 5: Checking group summary information
        3018 inodes used (0.02%, out of 16318464)
         133 non-contiguous files (4.4%)
           2 non-contiguous directories (0.1%)
             # of inodes with ind/dind/tind blocks: 0/0/0
             Extent depth histogram: 2982/23
     1719313 blocks used (2.63%, out of 65273344)
           0 bad blocks
           1 large file
        2810 regular files
         193 directories
           0 character device files
           0 block device files
           0 fifos
           0 links
           6 symbolic links (5 fast symbolic links)
           0 sockets
        3009 files
root@rescue:/#
```

サーバから引き続きエラーが報告される場合は、TACサービスリクエストをオープンして詳細な 診断を行います。 翻訳について

シスコは世界中のユーザにそれぞれの言語でサポート コンテンツを提供するために、機械と人に よる翻訳を組み合わせて、本ドキュメントを翻訳しています。ただし、最高度の機械翻訳であっ ても、専門家による翻訳のような正確性は確保されません。シスコは、これら翻訳の正確性につ いて法的責任を負いません。原典である英語版(リンクからアクセス可能)もあわせて参照する ことを推奨します。